# Webbeställningar -Egna adresser

Region Halland

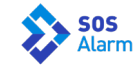

# Sjukhus/Avdelningar med synonym

| > NHSH:          | NHSV:            |
|------------------|------------------|
| Akuten           | Akuten           |
| Ava              | Avd 2A           |
| Avd 21           | Avd 2B           |
| Avd 41           | Avd 3C           |
| Avd 42           | Avd 4C           |
| Avd 52           | Avd 5C           |
| Avd 53           | Psykakuten       |
| Avd 62           | Förlossningen/BB |
| Avd 72           |                  |
| Avd 81           |                  |
| Förlossningen/BB |                  |

### NHSK:

Hallands sjukhus Kungsbacka Närakuten Vårdavd Kungsbacka

## Övriga inrättningar:

Vårdcentralen Centrum Laholm – använd VC Laholm Vårdcentralen Falkenberg – använd VC Falkenberg Palliativa vårdenheten Falkenberg – använd Palliativa FBG Vårdcentralen Hyltebruk – använd VC Hyltebruk Universitets sjukhuset Lund – använd MSUSLU Sahlgrenska universitets sjukhuset – använd SS Sahlgrenska universitets sjukhuset, Mölndal – använd MS Sahlgrenska universitets sjukhuset, Östra Sjukhuset – använd ÖS

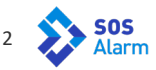

# **Funktion som tillkommit – Egna adresser**

| <ul> <li>Vårdavdelning/Vårdinrättning</li> <li>Manuell adressinmatning</li> <li>Egna adresser</li> <li>Landsting/Region *</li> <li>Sök</li> <li>Adress *</li> <li>Saknas avdelning, lägg till manuellt nedan</li> </ul> |
|----------------------------------------------------------------------------------------------------|
| Manuell adressinmatning Egna adresser Landsting/Region * Sök Adress * Saknas avdelning, lägg till manuellt nedan                                                                                                    |
| Egna adresser Landsting/Region * Sök Adress * Saknas avdelning, lägg till manuellt nedan                                                                                                    |
| Landsting/Region * Sök  Adress * Saknas avdelning, lägg till manuellt nedan                                                                                                    |
| Sök   Adress * Saknas avdelning, lägg till manuellt nedan                                                                                                    |
| Adress *<br>Saknas avdelning, lägg till manuellt nedan                                                                                                    |
| Adress -<br>Saknas avdelning, lägg till manuellt nedan                                                                                                    |
| 0.00                                                                                                    |
| Adress                                                                                                    |
|                                                                                                    |
|                                                                                                    |
|                                                                                                    |
| Övrigt                                                                                                    |
| Övrigt så som ev. portkod                                                                                                    |
|                                                                                                    |
|                                                                                                    |
|                                                                                                    |

# Använd "Egna adresser" i så stor utsträckning som möjligt.

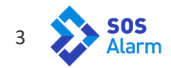

Se till att "Egna adresser" är ibockad Välj avdelning patient ska åka ifrån. Ändra ingen text.

### Från

Vårdavdelning/Vårdinrättning

Manuell adressinmatning

Egna adresser

#### Landsting/Region \*

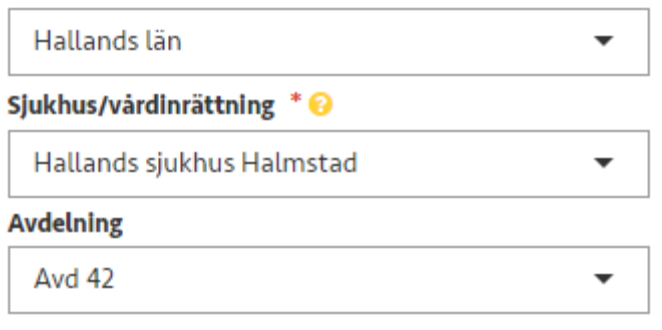

#### Adress \*

Saknas avdelning, lägg till manuellt nedan

NHSH

#### Övrigt

Övrigt så som ev. portkod

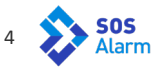

Även i Till fältet finns möjlighet till "Egna adresser". Ska patient åka till någon av de tidigare listade vårdinstanserna finns synonymer för dessa. Använd dom för snabbare handläggning.

| Till |                     |
|------|---------------------|
| 0    | Vårdavdelning/Vårdi |
| 0    | Manual advessiona   |

- inrättning lanuell adressinmatning
- Egna adresser

#### Landsting/Region \*

Sök Ŧ

#### Adress \*

T ....

Saknas avdelning, lägg till manuellt nedan

Adress

#### Övrigt

Övrigt så som ev. portkod

Finns inte vårdinrättningen inlagd i Egna adresser, så finns den i Vårdavdelning/Vård inrättning. Även manuell adressinmatning fungerar som tidigare.

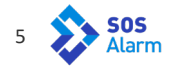

Fortsätt vidare till avdelningen patient ska till. Ändra inget i fälten.

### Till

Vårdavdelning/Vårdinrättning

- Manuell adressinmatning
- Egna adresser

#### Landsting/Region \*

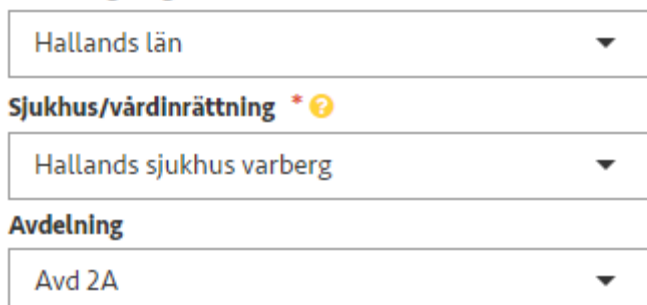

#### Adress \*

Saknas avdelning, lägg till manuellt nedan

NHSV

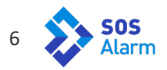

- > Fullfölj beställningen
- Var noga med tidpunkt för utförande av transporten.
   Bokade tider går alltid först
- Saknar ni er avdelning? Skicka mail om detta till: tobias.dock@sosalarm.se

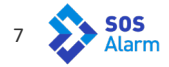

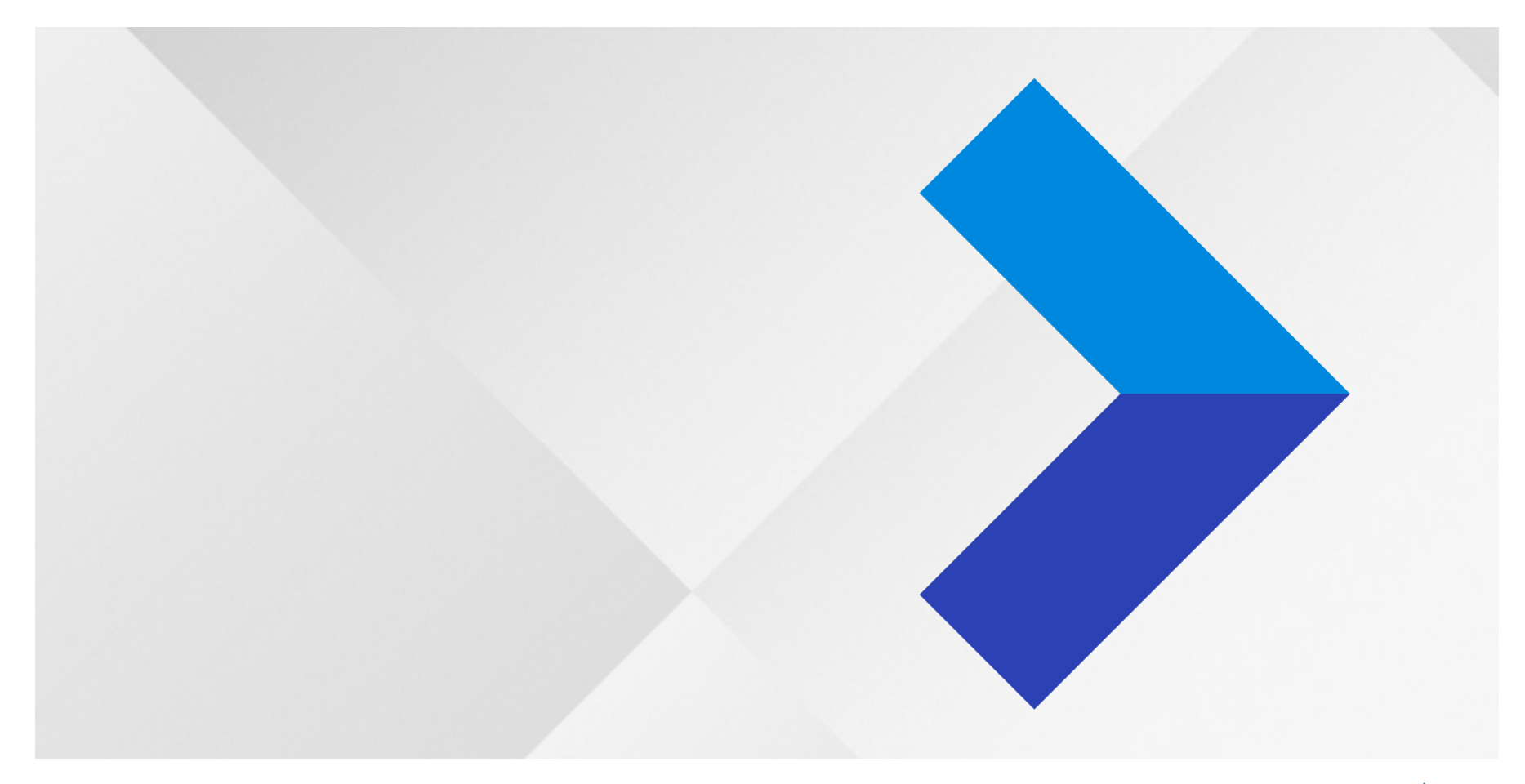

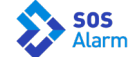